# ORGANIZING OUTLOOK INBOX

Revised July 6, 2023

### **OVERVIEW**

This chapter provides instructions on how to *automatically sort emails from a particular Sender into separate Outlook folder*. This will provide a visual indicator that new emails are received from that Sender. This will help ensure messages don't get lost in your general Inbox.

Suggested folders to set up for automatic email sorting:

- Approvals Emails that notify an action is required (see sample emails on page 2):
  - PAMS Closeout Packets
  - **UCPath** Direct Retro or Funding Entry Transactions
  - **DocuSign** Documents
  - o **PANS**
- Specific Senders Emails from specific senders
- Common Mass Listserv Emails that do not require immediate attention

## **STEPS**

- Create folder(s) under Inbox: *Right*-click on "Inbox" > Choose "New Folder..." > Name new folder.
  - OR create the Rule and generate a new folder at the same time. See step 2.

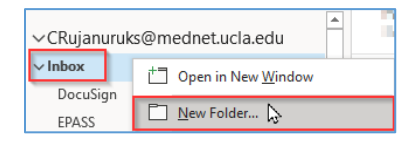

- Create rule to sort email automatically: *Right*-click on a message you'd like to start auto-sort >
  Select "Rules" > Choose "Always Move Messages From: [name of sender]" > Click on the "v" to
  expand Inbox folders > Choose the folder you'd like emails to auto-sort into OR create new folder
  at this time by typing in new folder name > Click "OK"
  - Note: To make the rule more complicated, right-click a message and select Rules > Create Rule. Read <u>Manage email messages by using rules</u> to learn more.

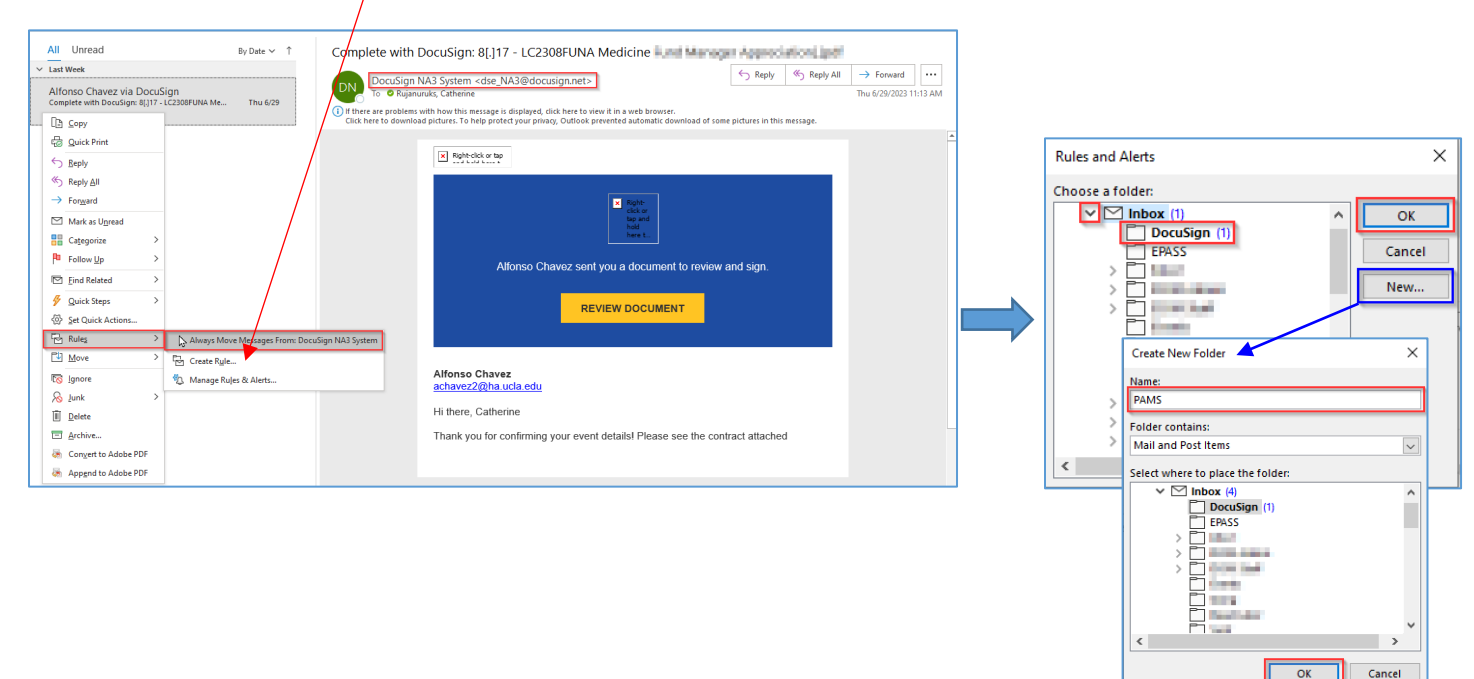

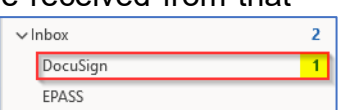

## SAMPLE EMAILS

Below are some sample emails to create folders and rules to improve visibility of these specific emails.

#### **PAMS** Closeout Packets

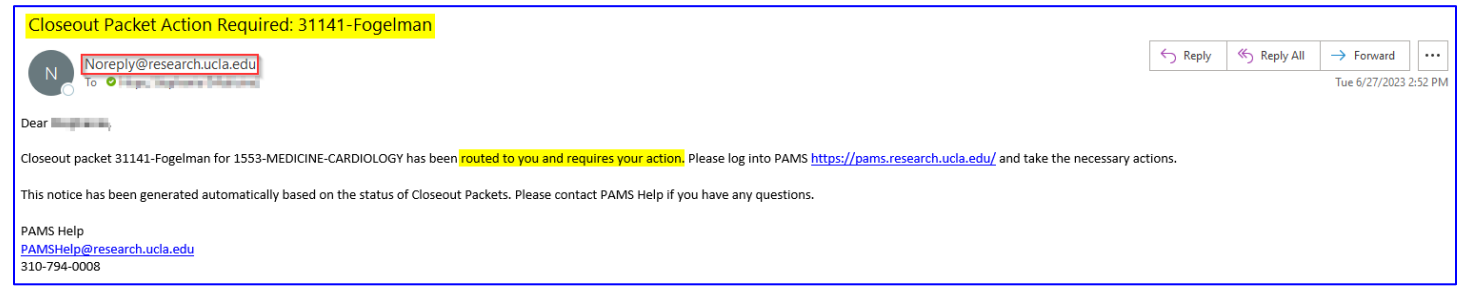

# UCPath Direct Retro or Funding Entry Transactions

|                                     | UCPath Funding Entry Transaction Approval Request                                                                                                    |         |             |                       |  |  |  |  |  |  |  |
|-------------------------------------|----------------------------------------------------------------------------------------------------|---------|-------------|-----------------------|--|--|--|--|--|--|--|
|                                     | ucpath-notifications@universityofcalifornia.edu                                                                                                    | ← Reply | ≪ Reply All | $\rightarrow$ Forward |  |  |  |  |  |  |  |
|                                     | Control Control Contro Control Control Control Control Control Control Control Control Co |         |             |                       |  |  |  |  |  |  |  |
|                                     | A transaction of Funding Entry (Request ID: FE01142796) has been routed to you for its next level of approval, Would you please approve it (if appropriate) at your earliest convenience? Thank you.                                                                                                    |         |             |                       |  |  |  |  |  |  |  |
| You may process this transaction at |                                                                                                    |         |             |                       |  |  |  |  |  |  |  |
|                                     | https://uridefense.com/v3/_https://ucpath.universityofcalifornia.edu/peoplesoft-native/EMPLOYEE/HRMS/c/UC_EXTENSIONS.UC_DEPTBDGT_ERN.GBL?                                                                                                    |         |             |                       |  |  |  |  |  |  |  |
|                                     | Page=UC_DEPTBDGT_ERN&Action=U&REQUEST_ID=FE01142796&SETID=LACMP&DEPTID=155800&FISCAL_YEAR=2024 ;!!F9wkZzsi-LA!ApqR_QvTL3dvM4ljWwBeBvMD_kLJAHyj5qA01oU03GzyFvT7NNXOUDJJ9MWJhOmBzGObslyYW8_x5KiFMTy-<br>ZTaXNO4aA19UDla6DLFKDr0LJPbG-Cs5 [ucpath[.]universityofcalifornia[.]edu]                                                                                                    |         |             |                       |  |  |  |  |  |  |  |
|                                     |                                                                                                    |         |             |                       |  |  |  |  |  |  |  |
|                                     | This communication was sent via Oracle Workflow Technology. Please do not reply to this email.                                                                                                    |         |             |                       |  |  |  |  |  |  |  |

## **DocuSign** Documents

| Complete with DocuSign: 8[.]17 - LC2308FUNA Medicine I and Data and I and the second pdf                                                                                                    |         |             |                    |       |
|----------------------------------------------------------------------------------------------------|---------|-------------|--------------------|-------|
| DocuSign NA3 System <dse na3@docusign.net=""></dse>                                                                                                    | ← Reply | ≪ Reply All | → Forward          |       |
| To • Rujanuruks, Catherine                                                                                                    |         |             | Thu 6/29/2023 11:1 | I3 AM |
| () If there are problems with how this message is displayed, click here to view it in a web browser.<br>Click here to download pictures. To help protect your privacy, Outlook prevented automatic download of some pictures in this message. |         |             |                    |       |
|                                                                                                    |         |             |                    |       |
| X Right-Cick or tap                                                                                                    |         |             |                    |       |
|                                                                                                    |         |             |                    |       |
| X Right-<br>click on<br>tag and                                                                                                    |         |             |                    |       |
| hold<br>here t.                                                                                                    |         |             |                    |       |
| Alfonso Chavoz sont you a document to review and sign                                                                                                    |         |             |                    |       |
|                                                                                                    |         |             |                    |       |
| REVIEW DOCUMENT                                                                                                    |         |             |                    |       |
|                                                                                                    |         |             |                    |       |
|                                                                                                    |         |             |                    |       |

#### PANS

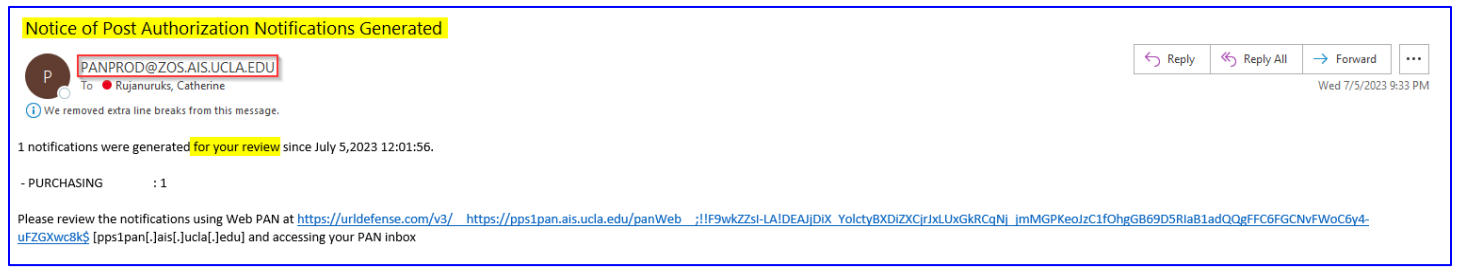